### SITO WEB:

### https://www.bancaditalia.it/servizi-cittadino/servizi/accesso-cr/index.html

#### 1. SCEGLIERE: "servizi online CR"

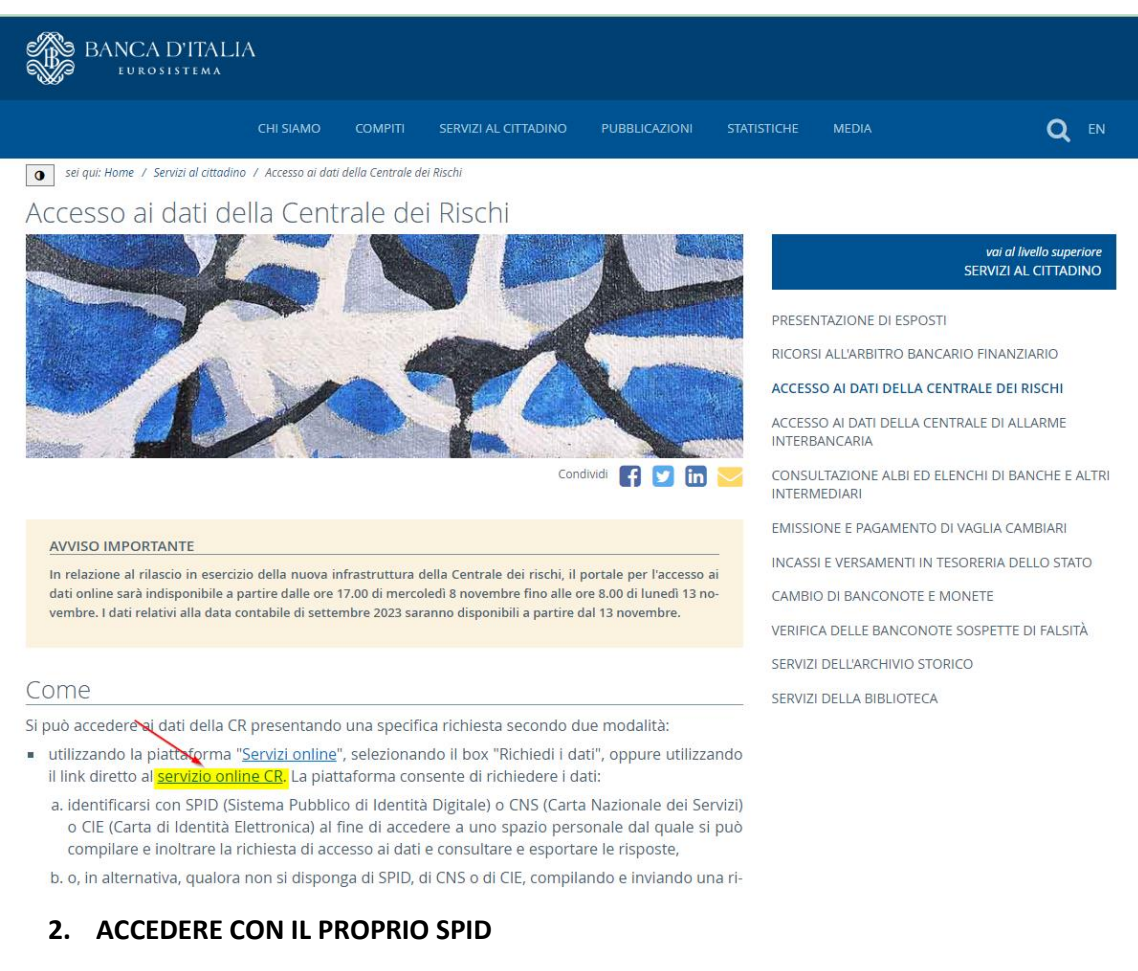

| Home > Richiedi accesso ai dati |                                                                      |
|---------------------------------|----------------------------------------------------------------------|
|                                 |                                                                      |
|                                 | Richiedi accesso ai dati                                             |
|                                 |                                                                      |
|                                 | Prima di cominciare                                                  |
|                                 | Come vuoi procedere? * () campi evidenziati con * sono obbligatori)  |
|                                 | SPID/CNS/CIE<br>CNS<br>CNS<br>CNS<br>CNS<br>CNS<br>CNS<br>CNS<br>CNS |

## 3. SELEZIONARE LA SPUNTA DELLA PRIVACY E CLICCARE SU AVANTI

#### Privacy \*

I dati personali forniti con la presente richiesta sono trattati dalla Banca d'Italia, in qualità di Titolare del trattamento, nel rispetto della vigente normativa e degli obblighi di riservatezza in materia di privacy, nell'ambito dell'attività di lavorazione delle richieste di accesso ai dati di CR. L'interessato potrà esercitare, in qualsiasi momento i diritti di cui agli art. 15 e ss. del Regolamento (UE) 679 del 2016 (GDPR) rivolgendosi al Titolare del trattamento dei dati - Banca d'Italia - Servizio Organizzazione, Via Nazionale 91 - 00184 -Roma, e-mail: org.privacy@bancaditalia.it. Il trattamento dei dati è necessario al fine di accedere alle informazioni contenute nella Centrale dei rischi. Tale trattamento è effettuato mediante procedure informatiche, con l'impiego di misure di sicurezza idonee a garantire la riservatezza dei dati personali

Dichiaro di aver preso visione dell'informativa ex art. 13 del Regolamento UE 216/679 in materia di privacy. relativa ai dati forniti dalla presente istanza.\*\*\*

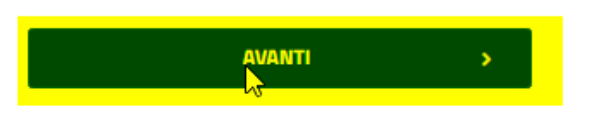

#### 4. CLICCARE SUL RIQUADRO "Entra con SPID"

| ACCESSO ALL'APPLICAZIONE ARTEWEB |                                                                                                    |  |
|----------------------------------|----------------------------------------------------------------------------------------------------|--|
| PID                              | CNS CIE                                                                                                    |  |
| SPID é<br>Ammir<br>gestor        | è il sistema di accesso che consente di utilizzare, con un'identità digitale unica, i servizi online della Pubblica<br>nistrazione e dei privati accreditati. Se sei già in possesso di un'identità digitale, accedi con le credenziali del tuo<br>e. Se non hai ancora un'identità digitale, richiedila ad uno dei gestori. |  |
|                                  |                                                                                                    |  |

N.B. Scegliere il proprio GESTORE SPID (PosteID, Infocert, NamiralID,Lepida, ...) e accedere con le proprie credenziali

# 5. 5. CLICCARE SU "+ EFFETTUA NUOVA RICHIESTA"

| Disbigsta effettuata                                                      |                    |                | Scriv         | ania                  |                    |                      | OVA RICENSTA |
|---------------------------------------------------------------------------|--------------------|----------------|---------------|-----------------------|--------------------|----------------------|--------------|
| IDENTIFICATIVO RICHIESTA                                                  | SOGGETTO RICHIESTO | DATA RICHIESTA | N. PROTOCOLLO | STATO DELLA RICHIESTA | DOWNLOAD RICHIESTA | VISUALIZZA RISULTATO | DUPLICA      |
| Richiesta in bozza<br>IDENTIFICATIVO RICHIESTA<br>Nessun dato disponibile |                    |                |               | DATA INSERIMENTO      |                    |                      | -            |

6. RICHIEDERE L'ACCESSO AI DATI PER "Me stesso" e CLICCARE SU "Aggiunti i tuoi dati". In caso di SOCIETÀ scegliere l'opzione "Società, ente, associazione"

| Home > Richiedi accesso ai dati                                                                 | Torna a scrivania |
|-------------------------------------------------------------------------------------------------|-------------------|
|                                                                                                 |                   |
|                                                                                                 |                   |
| Richiedi accesso ai dati                                                                        |                   |
| 0 0 0 0                                                                                         |                   |
| DATI PERIODO DI RECAPITI E ANTERRIMA FIRMA<br>ANAGRAFICI INTERESSE CONTATTI RICHIESTA RICHIESTA |                   |
| Dati anagrafici                                                                                 |                   |
| Richiedi dati per: *                                                                            |                   |
| Me stesso (Da selezionare anche in caso di titolare di ditta individuale)                       |                   |
| O Altra persona                                                                                 |                   |
| O Società, ente, associazione                                                                   |                   |
| Dati soggetto richiedente                                                                       |                   |
| + Aggiungi i tuoi dati                                                                          |                   |
|                                                                                                 |                   |

# 7. COMPILARE I DATI ANAGRAFICI MANCANTI E SALVARE

| Nome* Cognome*   Sesso* Data di nascita*   Image: Sesso* Data di nascita*   Image: Sesso* Provincia di nascita*   Comune di nascita* Codice fiscale*   Cutes Codice fiscale*   CLES Image: Sesso*   Nazione* Provincia*   Image: Sesso* Indirizzo*   Comune* Indirizzo*   Comune* Indirizzo*   Civico* CAP*   Civico CAP*   Civico Si   No                                                                                                    | nserisci i dati anagrafici                    |      |                        |   |  |  |
|----------------------------------------------------------------------------------------------------|-----------------------------------------------|------|------------------------|---|--|--|
| Nome* Cogrome*   Sesso* Data di nascita*   Sesso Data di nascita*   Nazione di nascita* Provincia di nascita*   Comune di nascita* Codice fiscale*   CLES Codice fiscale*   Residenza/Domicilio del richiedente Provincia*   Nazione * Provincia*   Cerca una provincia Indirizzo*   Corra un comune Indirizzo   Civico * CAP*   Civico * CAP   Civico * CAP   No SALVA                                                                                                    |                                               |      |                        |   |  |  |
| Norice Conjunction   Nazione di nascita* Provincia di nascita*   Comune di nascita* Codice fiscale*   CLES Codice fiscale *   Nazione* Provincia*   Nazione* Provincia*   Comune * Indirizzo *   Corca una provincia CaP*   Civico * CAP   Procedure concorsuali in corso * Si   NullLA SALVA                                                                                                    | Nome *                                        |      | Fognome *              |   |  |  |
| Sesso* Data di nascita*   Nazione di nascita* Provincia di nascita*   Comune di nascita* Codice fiscale*   CLES Codice fiscale *   Residenza/Domicilio del richiedente Provincia*   Nazione* Provincia*   Comune* Indirizzo*   Corrca un a provincia Indirizzo   Civico* CAP*   Civico Si   Procedure concorsuali in corso* Si   ANNULLA SALVA                                                                                                    |                                               |      |                        |   |  |  |
| Nazione di nascita*   Nazione di nascita*   Comune di nascita*   Comune di nascita*   Comune di nascita*   Cetta   Residenza/Domicilio del richiedente   Nazione*   Provincia*   Cerca una provincia   Comune*   Indirizzo*   Cerca un comune   Civico*   Civico*   Civico   Procedure concorsuali in corso*   Si   No     Si Si No                                                                                                    | Sesso *                                       |      | Data di nascita *      |   |  |  |
| Nazione di nascita*   Comune di nascita*   Comune di nascita*   Comune di nascita*   ClES   Residenza/Domicilio del richiedente   Nazione*   Provincia*   Cerca una provincia   Comune*   Indirizzo*   Cerca un comune   Civico*   CAP*   Civico   Procedure concorsuali in corso*   Si   No                                                                                                    | F                                             | ~    | 8/8/108                | ė |  |  |
| Indexed     Indexed     Comune di nascita*     Comune di nascita*     Comune di nascita*     Comune di nascita*     Residenza/Domicilio del richiedente     Nazione*     Provincia*     Cerca una provincia     Comune *     Indirizzo*     Cerca un comune     Civico *   CAP *     Civico     Procedure concorsuali in corso *     Si     No     SALVA                                                                                                    | Nazione di nascita *                          |      | Provincia di pascita * |   |  |  |
| Comune di nascita*   CLES   Residenza/Domicilio del richiedente   Nazione*   Provincia*   Comune*   Comune*   Indirizzo*   Cerca un comune   Civico*   Civico   Procedure concorsuali in corso*   Si   No     ANNULLA                                                                                                    |                                               | ·    |                        | Ŧ |  |  |
| CLES   Residenza/Domicilio del richiedente   Nazione *   Provincia *   Cerca una provincia   Comune *   Indirizzo *   Cerca un comune   Civico *   CAP *   Civico   Procedure concorsuali in corso *   Si   No     SALVA                                                                                                    | Comune di nascita *                           |      | Codice fiscale *       |   |  |  |
| Residenza/Domicilio del richiedente         Nazione *       Provincia *         Cerca una provincia       *         Comune *       Indirizzo *         Cerca un comune       *         Civico *       CAP *         Civico       CAP *         Procedure concorsuali in corso *       Si         Si       No                                                                                                    | CLES                                          | -    | 1.400000000000000      |   |  |  |
| Cerca una provincia  Comune* Indirizzo* Indirizzo Civico* CAP* Civico CAP Procedure concorsuali in corso* Si No Si Si Si Si Si Si Si Si Si Si Si Si Si                                                                                                    | Residenza/Domicilio del richiedente Nazione * |      | Provincia *            |   |  |  |
| Comune *     Indirizzo *       Cerca un comune     Indirizzo       Civico *     CAP *       Civico     CAP       Procedure concorsuali in corso *     Si       Si     No                                                                                                    | 0.0                                           | -    | Cerca una provincia    | - |  |  |
| Cerca un comune <ul> <li>Indirizzo</li> <li>Civico *</li> <li>CAP *</li> <li>Civico</li> <li>CAP</li> <li>Procedure concorsuali in corso *</li> <li>Si</li> <li>No</li> <li>ANNULLA</li> <li>SALVA</li> <li>SALVA</li></ul> | Comune *                                      |      | Indirizzo *            |   |  |  |
| Civico * CAP * Civico CAP Procedure concorsuali in corso * O Si O No ANNULLA SALVA                                                                                                    | Cerca un comune                               | *    | Indirizzo              |   |  |  |
| Civico CAP Procedure concorsuali in corso * O Si O No ANNULLA SALVA                                                                                                    | Civico *                                      |      | CAP *                  |   |  |  |
| Procedure concorsuali in corso * Si No ANNULLA SALVA                                                                                                    | Civico                                        |      | САР                    |   |  |  |
| ANNULLA                                                                                                    | Procedure concorsuali in corso *              | 🔘 Si | O No                   |   |  |  |
| ANNULLA SALVA                                                                                                    |                                               |      |                        |   |  |  |
|                                                                                                    | ANNULLA                                       |      | SALVA                  |   |  |  |
|                                                                                                    |                                               |      |                        |   |  |  |

| Dati an    | agrafici                    |                                                |            |
|------------|-----------------------------|------------------------------------------------|------------|
| Richiedi d | lati per: *                 |                                                |            |
| ۲          | Me stesso (Da selezionare a | nche in caso di titolare di ditta individuale) |            |
| 0          | Altra persona               |                                                |            |
| 0          | Società, ente, associazione |                                                |            |
| Modifica   | i tuoi dati anagrafici      |                                                |            |
| 2          | ACR PRAIN                   | Completato                                     | <b>(*)</b> |
|            |                             |                                                |            |
| <          | INDIETRO                    | SALVA BOZZA                                    | AVANTI >   |

9. SELEZIONARE IL PERIODO DI INTERESSE (Ultima data contabile (09/2023)) e CLICCARE SU AVANTI

# Periodo di interesse

Scegli una delle seguenti opzioni: \*

| المعند (المعند المعند) (المعند المعند المعند) (المعند المعند الم |          |
|----------------------------------------------------------------------------------------------------|----------|
| O prising periods contain interaction periods                                                                                                    |          |
|                                                                                                    |          |
|                                                                                                    |          |
|                                                                                                    |          |
| < INDIETRO SALVA BOZZA                                                                                                    | AVANTI > |

# 10. INDICARE IL PRIOPRIO INDIRIZZO MAIL (dove verrà inviato il documento Visura Centrale Rischi) E RECAPITO TELEFONICO

|                                                                           | Richi     | iedi accesso a                                  | i dati                 |                    |
|---------------------------------------------------------------------------|-----------|-------------------------------------------------|------------------------|--------------------|
| 2                                                                         | <b>_</b>  | <b></b>                                         |                        | 5                  |
|                                                                           |           |                                                 |                        |                    |
| RAFICI<br>Contatti<br>TUOI CONTA                                          |           | KECAPITE<br>CONTATTI                            | ANTEPRIMA<br>RICHIESTA | FIRMA<br>RICHIESTA |
| Contatti<br>I TUOI CONTA<br>Il tuo numero te<br>Inserendo la tua          | INTERESSE | consentiranno di contattarti<br>corretto invio. | ANTEPRIMA<br>RICHIESTA | FIRMA<br>RICHIESTA |
| Contatti<br>I TUOI CONTA<br>Il tuo numero te<br>Inserendo la tua<br>Email | INTERESSE | consentiranno di contattarti<br>corretto invio. | ANTEPRIMA<br>RICHIESTA | FIRMA<br>RICHIESTA |

# **11. CONTROLLARE I DATI INSERITI E CLICCARE SU AVANTI**

| Home > Richiedi accesso al dati                                                                 | Torna a scrivania |
|-------------------------------------------------------------------------------------------------|-------------------|
| Richiedi accesso ai dati                                                                        |                   |
|                                                                                                 |                   |
| DATI PERIODO DI RECAPITI E ANTERNIMA FIRMA<br>ANAGRAFICI INTERESSE CONTATTI RICHIESTA RICHIESTA |                   |
|                                                                                                 |                   |
| Anteprima richiesta                                                                             |                   |
| I TUOI DATI                                                                                     |                   |
| PERIODO DI INTERESSE                                                                            |                   |
| DATE CONTABILI SCELTE<br>Ultima data contabile -                                                |                   |
| RECAPITI E CONTATTI A MODIFICA                                                                  |                   |
| I TUOI CONTATTI<br>Telefono:<br>Email:                                                          |                   |
|                                                                                                 |                   |
| < INDIETRO SALVA BOZZA AVANTI >                                                                 |                   |
|                                                                                                 |                   |

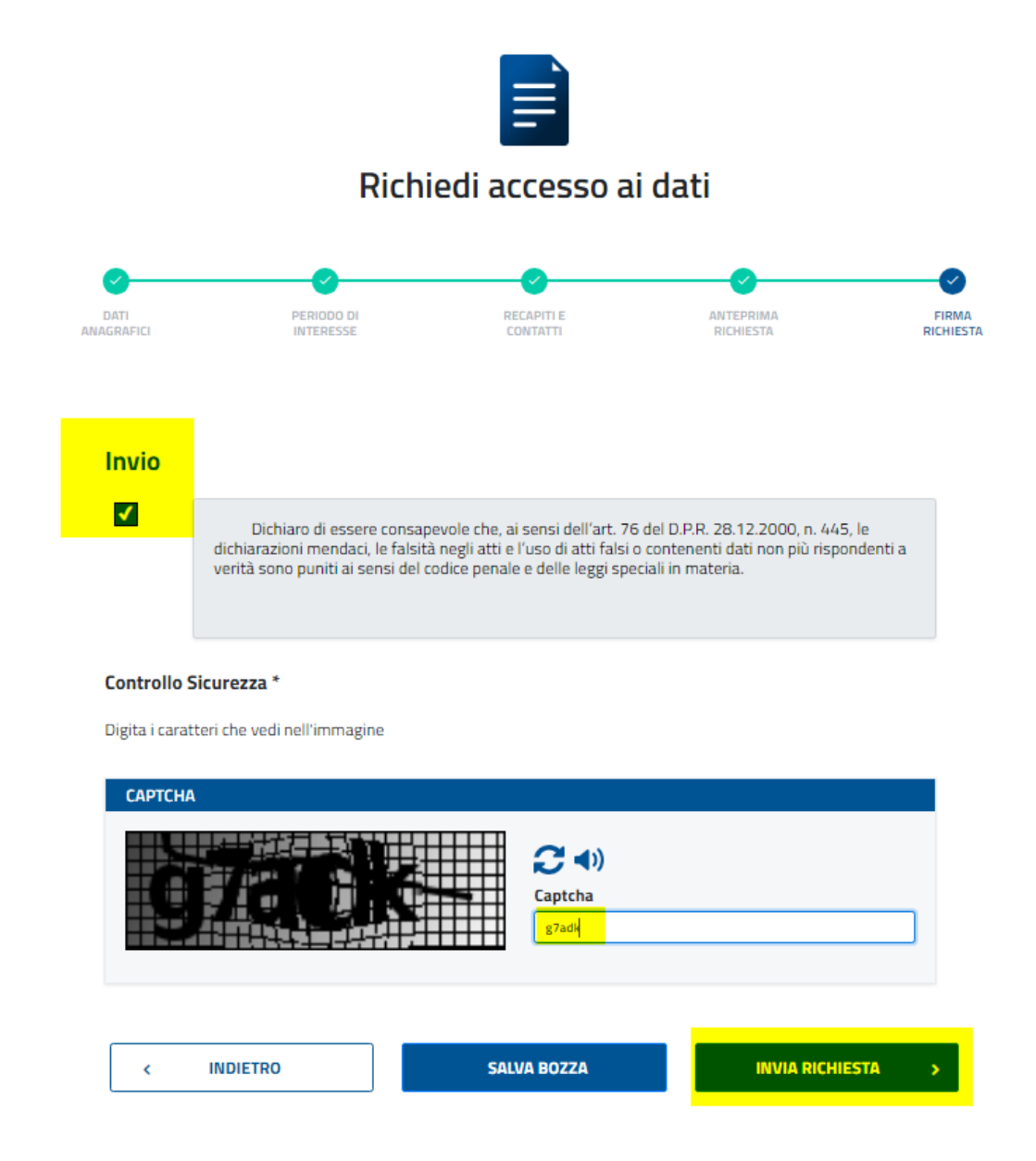

# **13. CONFERMARE SU "SI"**

| INVIA RICHIESTA |  |
|-----------------|--|
| Vuoi procedere? |  |

# 14. CLICCARE SU "FINE" E ATTENDERE IL DOCUMENTO SULLA MAIL,

| Home > Richiedi accesso ai dati                                                                                                    | Torna a scrivania |
|----------------------------------------------------------------------------------------------------|-------------------|
| Richiedi accesso ai dati                                                                                                    |                   |
| DATI PERIODO DI RECAPITI E ANTEPRIMA FIRMA<br>ANAGRAFICI INTERESSE CONTATTI RICHIESTA RICHIESTA                                                                                                    |                   |
| V<br>I tuoi dati sono stati ricevuti correttamente con l'identificativo <b>CR_2023001158559</b> , a<br>breve riceverai una mail di conferma.<br>Gestiremo la tua richiesta.<br>Non appena la risposta sarà disponibile, riceverai un'ulteriore mail. |                   |
| 🛓 Scarica il riepilogo dei tuoi dati                                                                                                    |                   |
| FINE                                                                                                    |                   |

# N.B. ATTENZIONE!

La **prima comunicazione** mail che ricevi (con oggetto: *Banca d'Italia-Arteweb Servizi online-Conferma ricezione richiesta id. CR\_2023...*) è la conferma di ricezione della tua richiesta e pertanto NON serve fare nulla.

Successivamente, quando disponibile, riceverai una <u>seconda mail</u> che ti comunica la DISPONIBILITÀ del Documento Visura Centrale Rischi (con oggetto: *Banca d'Italia-Arteweb Servizi online-Risultati Disponibili richiesta i. CR\_2023...*). Devi accedere alla tua "Area Personale" tramite il link ricevuto nella seconda mail e scaricare il documento, che ti servirà per presentare la domanda del Bando ISMEA.